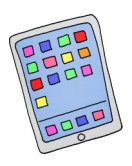

Anleitung Moodle

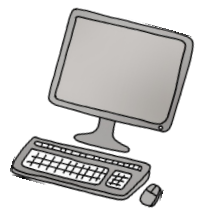

## 1. Auf die Moodle Homepage gehen:

Zur Homepage gelangen Sie entweder über die Alemannenschule - Website:

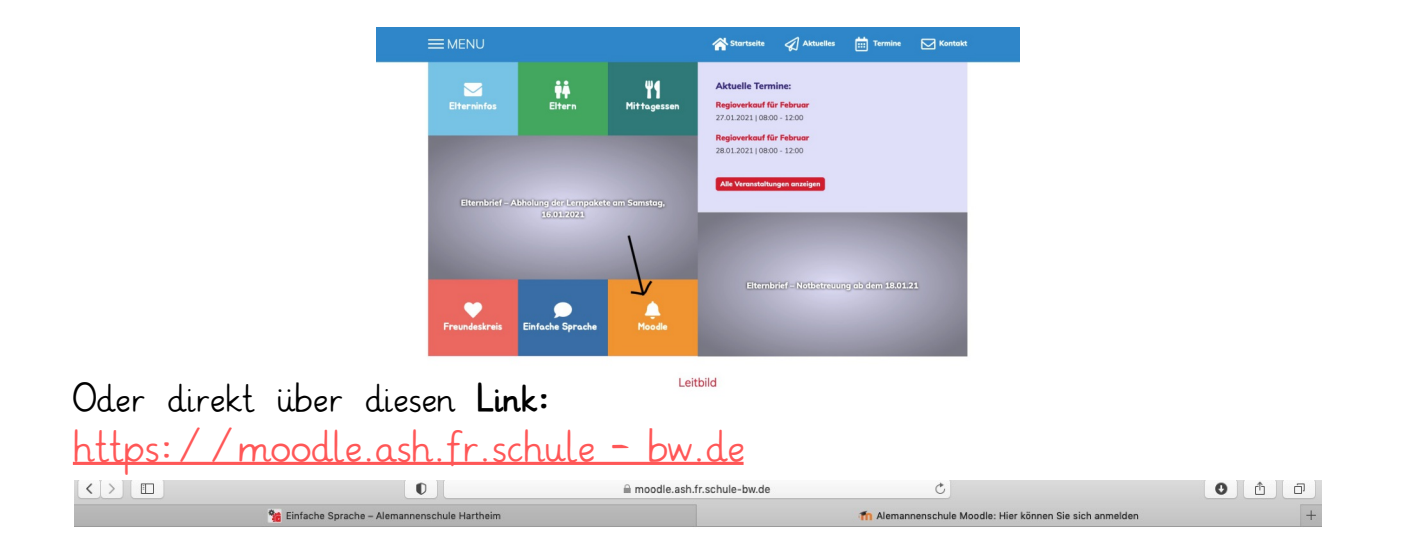

| Alemannenschule Moodle |                                  |
|------------------------|----------------------------------|
| Anmeldename            | Kennwort vergessen?              |
| Kennwort               | Cookies müssen aktiviert sein! 🕢 |
| Login                  |                                  |

Am besten diese Website als Favorit markieren, damit die Kinder auch alleine darauf zugreifen können.

## 2. Benutzername und Passwort eingeben:

Die Zugangsdaten finden Sie auf dem im Lernpaket beigefügten Elternbrief. Nach dem Login landen Sie auf dem Dashboard.

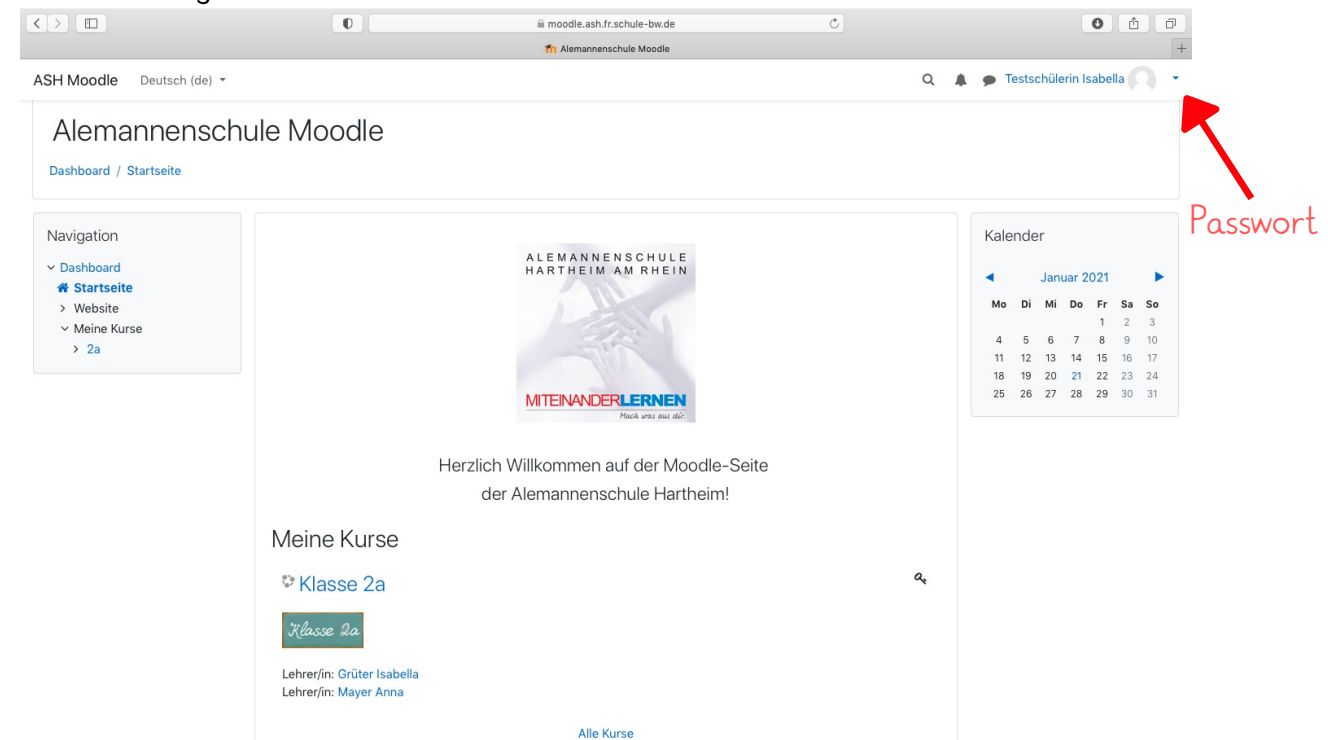

## 3. Passwort ändern

Ē Bitte ändern Sie zuerst das Passwort \$ 0 0 Gehen Sie hierfür rechts oben auf den kleinen Pfeil neben dem Profilbild Tina Bullert Dann auf den Punkt: Einstellungen Dashboard Danach gelangen Sie auf eine weitere Seite Wählen Sie unter Nutzerkonto: Kennwort ändern aus Profil Folgen Sie den Anweisungen Bewertungen Danach auf Anderungen speichern Mitteilungen Tipp: Speichern Sie den Benutzernamen und Einstellungen das Passwort Ihres Kindes. Notieren Sie die Zugangsdaten ➡ Logout auf einem Zettel, dadurch kann sich das Kind viel leichter

4. Erste Schritte

Klassenzimmer.

alleine anmelden.

Wenn Sie sich angemeldet haben, befinden Sie sich automatisch auf dem Dashboard. Klicken Sie auf die Klasse, in die Ihr Kind bereits von den Lehrerinnen hinzugefügt wurde.

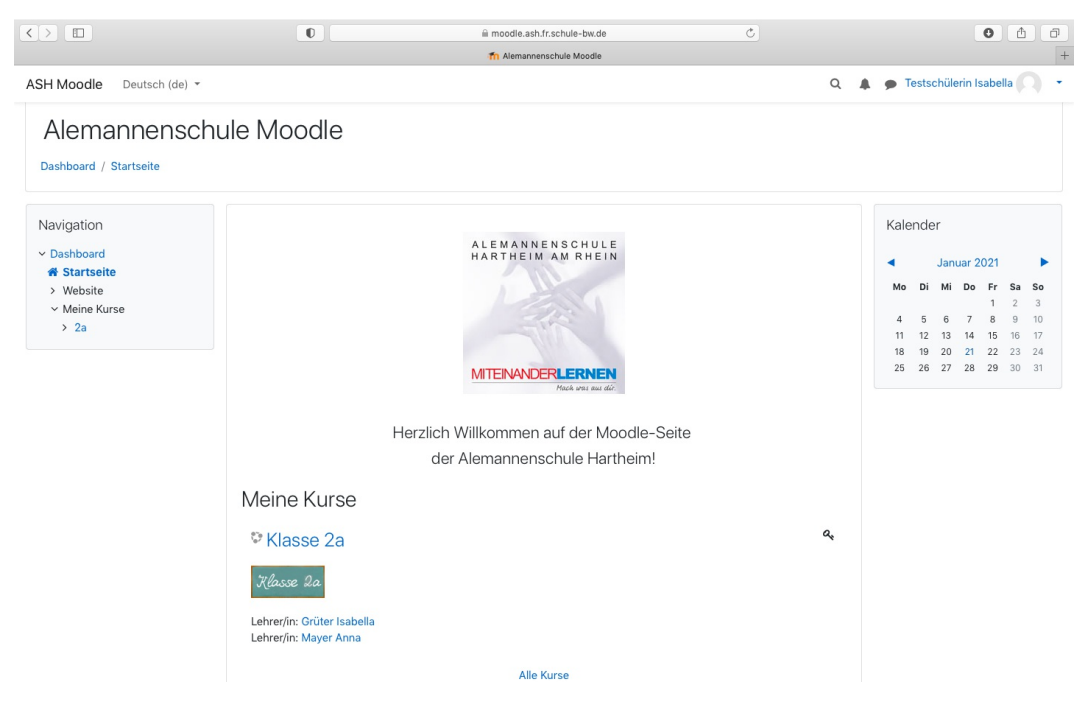

Innerhalb des Klassenzimmers Ihres Kindes, stellen die Lehrerinnen nach und nach verschiedene Materialien zur Verfügung wie z.B. Hörspiele, Bilder, Lieder, Bastelideen...Auch ein Video – Raum für Videokonferenzen befindet sich in jedem

Viel Spaß beim Durchklicken, Ausprobieren und beim Lösen der ersten Aufgabe!

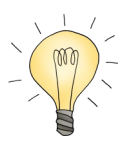